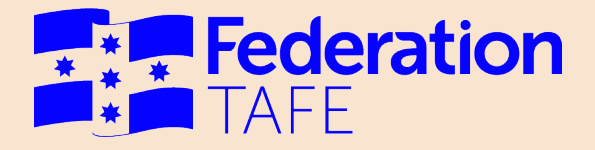

# ATOM User Guide -Students 2025

Prepared by Apprentice Trainee Online Management System | Federation TAFE

Status: Final | Version: 10 | Date: 26 February 2025

CRICOS Provider No. 0013D | RTO Code 4909 | TESQA No. PRV12151 (Australian University)

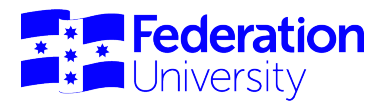

#### **Contents**

| Starting Off            | 3  |
|-------------------------|----|
| How to access ATOM      | 3  |
| Dashboard               | 4  |
| View Training Plan      | 5  |
| Attendance History      | 6  |
| Training Withdrawal Log | 7  |
| Group Information       | 8  |
| My Uploads              | 9  |
| Contact Details         | 11 |
| Notes                   |    |
|                         |    |

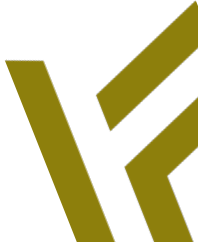

Page 2 of 12

26/02/2025

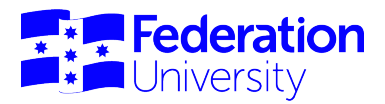

## **Starting Off**

Welcome to ATOM! This manual will help you find your way around the Federation University Apprenticeship/Traineeship Online Management (ATOM) system.

#### How to access ATOM: Go to atom.federation.edu.au

After entering the above URL to access the website (please do not enter www.), the following screen will appear:

| S ATOM                                                                                                    |                                                                                                    |
|----------------------------------------------------------------------------------------------------|----------------------------------------------------------------------------------------------------|
| Federation TAFE Apprentice and Traine                                                                                                    | e Online Management System                                                                                                    |
| Enter your login details to access ATOM                                                                                                    |                                                                                                    |
| Teachers and Apprentices: Login with your Federa     Employers and Schools: Login with your email add                                                                                                    | tion ID<br>Iress and ATOM password                                                                                                    |
|                                                                                                    | Username                                                                                                    |
| If you are unable to remember<br>your password click on the link<br>'Federation Teacher and                                                                                                    | Password Your 8 digit Campus<br>Solutions ID will be used as<br>your username. This will be<br>forwarded to you along with                            |
| You will then be redirected to a<br>website page. Click on 'Forgotten<br>your password' and enter your 8<br>digit Campus Solutions ID as<br>your username. Click Submit and<br>details will appear for a security<br>code to be sent. | Log in Forgotten password? Forgotten password? Federation Teacher and Apprentice password reset Employer and School password reset                    |
| THIS SERVICE IS FOR AUTHORISED CLIE                                                                                                    | INTS ONLY                                                                                                    |
| It is a criminal offence to:                                                                                                    |                                                                                                    |
| <ol> <li>Obtain access to data without authority</li> <li>Damage, delete, alter or insert data without aut</li> </ol>                                                                                                    | hority                                                                                                    |
| Confidentiality Compliance                                                                                                    |                                                                                                    |
| ATOM (Apprentice and Trainee Online Management)                                                                                                    | is a secured information system containing official University records.                                                                               |
| As a registered user, it is your responsibility to mainta                                                                                                    | in the University policy of confidentiality of information.                                                                                           |
| Any data that you extract from ATOM (Apprentice and<br>reports, address labels must be treated as confidentia                                                                                                    | Trainee Online Management) or access with ATOM (Apprentice and Trainee Online Management), for example pages, results,<br>al and managed accordingly. |
| Your username and password are unique and must ne                                                                                                    | ot be divulged to any third party.                                                                                                    |

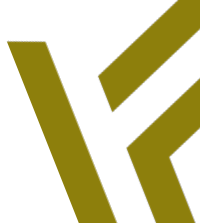

Page 3 of 12

26/02/2025

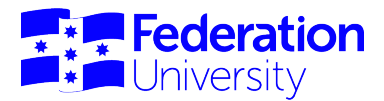

## Dashboard

| Training tasks                 |                                               |                                                            |                        |                                                                                            |                                                                                                    | <br> |
|--------------------------------|-----------------------------------------------|------------------------------------------------------------|------------------------|--------------------------------------------------------------------------------------------|----------------------------------------------------------------------------------------------------|------|
| View training pl               | View atten                                    | dance history                                              | Workplace training log |                                                                                            |                                                                                                    |      |
| a - 41- 141                    |                                               |                                                            |                        | Quick Button                                                                               | s allow you to:                                                                                      |      |
| Group informat                 | ion My upload                                 | s                                                          |                        | -View your<br>-View your atte<br>-View your group in<br>and contact detai<br>-Upload docum | training plan<br>endance history<br>formation (timetables<br>Is for your teacher)<br>ents and images |      |
| Links                          |                                               |                                                            |                        |                                                                                            |                                                                                                    | <br> |
| COVID-19                       | 9: Apprentice, trai<br>n ePortfolio           | nee and employe                                            | er support<br>usef     | ul links will be<br>vailable and                                                           |                                                                                                    |      |
| Federatio                      | n Moodle<br>n literacy and nur                | neracy assessme                                            | ents                   |                                                                                            |                                                                                                    |      |
| Forms                          | Useful<br>apprentic<br>will be av<br>accessib | forms for<br>ces/ trainees<br>vailable and<br>le from here |                        |                                                                                            |                                                                                                    |      |
| ATOM User Gu<br>Federation TAF | ide Students Fina<br>E WithdrawalLog          | al.pdf (2,148Kb)<br>.pdf (50Kb)                            |                        |                                                                                            |                                                                                                    |      |
|                                | rentice Uploads                               |                                                            |                        |                                                                                            |                                                                                                    |      |
| Teacher and App                |                                               |                                                            |                        |                                                                                            |                                                                                                    |      |

Once logged into the ATOM system the screen below will appear.

The screen consists of the follow key areas:

- Menu bar selections are:
  - o Dashboard will direct you back to the orignial screen for access to all areas
  - View training plan will direct you a PDF printout of your training plan to print and review
  - Attendance history will direct you a PDF printout of your attendance history recorded by Federation TAFE teacher
  - Training withdrawal log will allow you to add/ review any workplace training activity undertaken within your apprenticeship/traineeship.
  - Group information will allow you to view timetables and contact details of your teacher
  - My uploads will direct you to a view of any documents uploaded into the ATOM system by Federation TAFE. You will have the ability to view and print as well as upload your own documents. These will also be made available to Federation TAFE.
  - Log out click to log out of the ATOM system

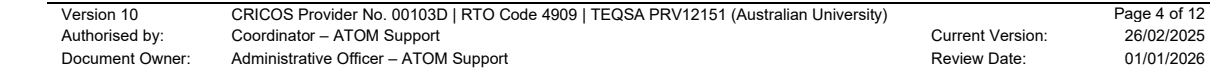

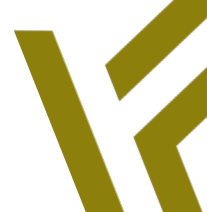

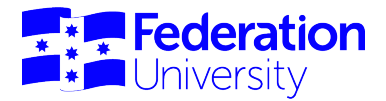

## **View Training Plan**

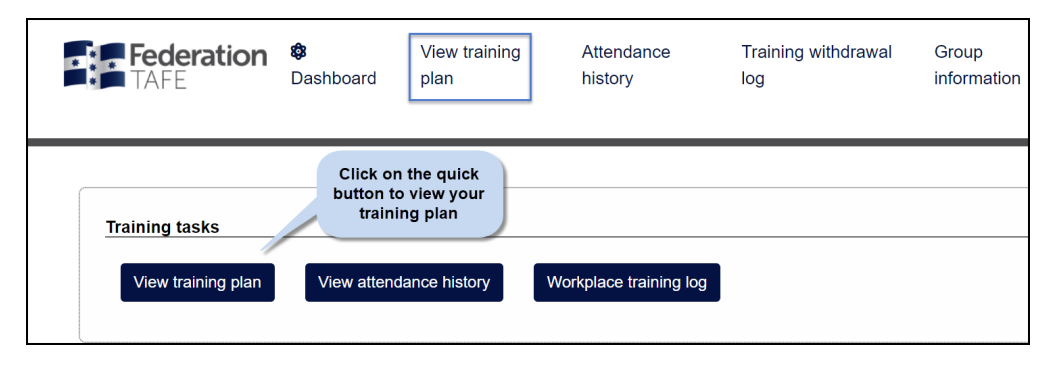

By clicking on the quick button, you will be given access to your Training Plan. To print – Press the CTRL + P keys together on your keyboard and use the print options as they appear.

|                                                                                                    |                                                                                                    | Comp                                                                                                    | etency Ba                                                                   | sed (                                         | Completio                                                                                                    | n Tra                                                        | ining Pla                                                    | n Part I                                                                                                    |                                              |
|----------------------------------------------------------------------------------------------------|----------------------------------------------------------------------------------------------------|----------------------------------------------------------------------------------------------------|-----------------------------------------------------------------------------|-----------------------------------------------|----------------------------------------------------------------------------------------------------|--------------------------------------------------------------|--------------------------------------------------------------|----------------------------------------------------------------------------------------------------|----------------------------------------------|
|                                                                                                    |                                                                                                    |                                                                                                    |                                                                             | Tra                                           | ining Plan Det                                                                                                    | ails                                                         |                                                              |                                                                                                    |                                              |
| Qualit                                                                                                    | lication                                                                                                    |                                                                                                    |                                                                             |                                               | UEES                                                                                                    | 1820 Ce                                                      | thcate III in El                                             | lectrolechnology Electrician                                                                                                    |                                              |
| Quain                                                                                                    | incation Code                                                                                                    |                                                                                                    |                                                                             |                                               | OEES                                                                                                    | 7020                                                         |                                                              |                                                                                                    |                                              |
| Euli T                                                                                                    | inucesnip Trair                                                                                                    | (SBAT                                                                                                    |                                                                             |                                               | Apprei Cult fir                                                                                                    | nicesnip                                                     |                                                              |                                                                                                    |                                              |
| Anne                                                                                                    | roved Training Scheme Duration                                                                                                    |                                                                                                    |                                                                             | 48.000                                        | othe                                                                                                    |                                                              |                                                              |                                                                                                    |                                              |
| Contr                                                                                                    | act Proposed S                                                                                                    | itart Date                                                                                                    |                                                                             |                                               | 24-01-                                                                                                    | 2022                                                         |                                                              |                                                                                                    |                                              |
| Contr                                                                                                    | act Proposed C                                                                                                    | ompletion Date                                                                                                    |                                                                             |                                               | 22-01-                                                                                                    | 2026                                                         |                                                              |                                                                                                    |                                              |
|                                                                                                    |                                                                                                    |                                                                                                    |                                                                             |                                               |                                                                                                    |                                                              |                                                              |                                                                                                    |                                              |
|                                                                                                    |                                                                                                    |                                                                                                    |                                                                             | Appre                                         | ntice / Trainee                                                                                                    | Details                                                      |                                                              |                                                                                                    |                                              |
| Name                                                                                                    |                                                                                                    |                                                                                                    |                                                                             |                                               |                                                                                                    |                                                              |                                                              |                                                                                                    |                                              |
| EPSIL                                                                                                    | ON No.                                                                                                    |                                                                                                    |                                                                             |                                               |                                                                                                    |                                                              |                                                              |                                                                                                    |                                              |
| Uniqu                                                                                                    | e Student Iden                                                                                                    | tifier (USI)                                                                                                    |                                                                             |                                               |                                                                                                    |                                                              |                                                              |                                                                                                    |                                              |
| Camp                                                                                                    | us Solutions II                                                                                                    | <b>)</b>                                                                                                    |                                                                             |                                               |                                                                                                    |                                                              |                                                              |                                                                                                    |                                              |
| Work                                                                                                    | place Job Title                                                                                                    |                                                                                                    |                                                                             |                                               | APPR                                                                                                    | ENTICE                                                       | ELECTRICAI                                                   | N                                                                                                    |                                              |
| Curre                                                                                                    | nt position and<br>ntice/trainee in                                                                                                    | for the broad respons<br>the workplace                                                                                                    | ibilities of the                                                            |                                               | GENE                                                                                                    | RAL DU                                                       | TIES                                                         |                                                                                                    |                                              |
|                                                                                                    |                                                                                                    |                                                                                                    |                                                                             |                                               |                                                                                                    |                                                              |                                                              |                                                                                                    |                                              |
| New                                                                                                    |                                                                                                    |                                                                                                    |                                                                             | E                                             | mployer Detail                                                                                                    | is .                                                         |                                                              |                                                                                                    |                                              |
| Worth                                                                                                    | alace Lecation                                                                                                    |                                                                                                    |                                                                             |                                               | 84114                                                                                                    | PAT                                                          |                                                              |                                                                                                    |                                              |
| Conta                                                                                                    | ct Person                                                                                                    |                                                                                                    |                                                                             |                                               | UNLU                                                                                                    |                                                              |                                                              |                                                                                                    |                                              |
| Conta                                                                                                    | ct Number                                                                                                    |                                                                                                    |                                                                             |                                               | (+61)                                                                                                    | 4                                                            |                                                              |                                                                                                    |                                              |
| Conta                                                                                                    | ct Position                                                                                                    |                                                                                                    |                                                                             |                                               | SUPE                                                                                                    | RVISOR                                                       |                                                              |                                                                                                    |                                              |
|                                                                                                    |                                                                                                    |                                                                                                    |                                                                             |                                               |                                                                                                    |                                                              |                                                              |                                                                                                    |                                              |
|                                                                                                    |                                                                                                    |                                                                                                    |                                                                             |                                               | <b>RTO Details</b>                                                                                                    |                                                              |                                                              |                                                                                                    |                                              |
| Name                                                                                                    |                                                                                                    |                                                                                                    |                                                                             |                                               | Federa                                                                                                    | ation Un                                                     | versity Austral                                              | ia                                                                                                    |                                              |
| Conta                                                                                                    | ict Person                                                                                                    |                                                                                                    |                                                                             |                                               |                                                                                                    |                                                              |                                                              |                                                                                                    |                                              |
| Conta                                                                                                    | ict Number                                                                                                    |                                                                                                    |                                                                             |                                               |                                                                                                    |                                                              |                                                              |                                                                                                    |                                              |
| Positi                                                                                                    | on                                                                                                    |                                                                                                    |                                                                             |                                               | Teach                                                                                                    | er, Elect                                                    | rotechnology                                                 |                                                                                                    |                                              |
| The Pro                                                                                                    | pram Manager is respo                                                                                                    | naible for the delivery and/or as                                                                                                    | sessment of each unit                                                       | of compete                                    | nca.                                                                                                    |                                                              |                                                              |                                                                                                    |                                              |
|                                                                                                    |                                                                                                    |                                                                                                    |                                                                             | Host F                                        | mnlover (if ann                                                                                                    | licable)                                                     |                                                              |                                                                                                    |                                              |
| Name                                                                                                    | place Location                                                                                                    |                                                                                                    |                                                                             | Host E                                        | mployer (if app                                                                                                    | licable)                                                     |                                                              |                                                                                                    |                                              |
| Name<br>Work<br>Conta                                                                                                    | place Location                                                                                                    |                                                                                                    |                                                                             | Host E                                        | mployer (if app                                                                                                    | licable)                                                     |                                                              |                                                                                                    |                                              |
| Name<br>Work<br>Conta<br>Conta                                                                                                    | place Location<br>Ict Person<br>Ict Number                                                                                                    |                                                                                                    |                                                                             | Host E                                        | mployer (if app                                                                                                    | licable)                                                     |                                                              |                                                                                                    |                                              |
| Name<br>Workj<br>Conta<br>Conta<br>Positi                                                                                             | place Location<br>ict Person<br>ict Number<br>on                                                                                                    |                                                                                                    |                                                                             | Host E                                        | mployer (if app                                                                                                    | licable)                                                     |                                                              |                                                                                                    |                                              |
| Name<br>Workj<br>Conta<br>Conta<br>Positi                                                                                             | place Location<br>lot Person<br>lot Number<br>on                                                                                                    |                                                                                                    |                                                                             | Host E                                        | Training                                                                                                    | licable)                                                     |                                                              |                                                                                                    |                                              |
| Name<br>Work<br>Conta<br>Conta<br>Positi                                                                                              | place Location<br>int Person<br>int Number<br>on                                                                                                    | tart Date                                                                                                    |                                                                             | Host E                                        | Training<br>06-03-                                                                                                    | licable)                                                     |                                                              |                                                                                                    |                                              |
| Name<br>Workj<br>Conta<br>Conta<br>Positi<br>Traini                                                                                   | place Location<br>ict Person<br>ict Number<br>on<br>ng Proposed S<br>ng Proposed E                                                                                                    | tart Date<br>nd Date                                                                                                    |                                                                             | Host E                                        | Training<br>06-03<br>22-01-                                                                                                    | 2023<br>2026                                                 |                                                              |                                                                                                    |                                              |
| Name<br>Workj<br>Conta<br>Conta<br>Positi<br>Traini<br>Traini<br>PUSH                                                                 | ng Proposed E<br>Ing Proposed E                                                                                                    | tart Date<br>nd Date                                                                                                    |                                                                             | Host E                                        | Training<br>06-03-<br>22-01-<br>882                                                                                                    | licable)<br>2023<br>2026                                     |                                                              |                                                                                                    |                                              |
| Name<br>Workj<br>Conta<br>Conta<br>Positi<br>Traini<br>Traini<br>FUSH                                                                 | place Location<br>ict Person<br>ict Number<br>on<br>ng Proposed S<br>ng Proposed E<br>Hours:                                                                                                    | tart Date<br>nd Date<br>J PUSH Hours:                                                                                                    |                                                                             | Host E                                        | Training<br>06-03<br>22-01-<br>882<br>1000                                                                                                    | 2023<br>2026                                                 |                                                              |                                                                                                    |                                              |
| Name<br>Workj<br>Conta<br>Conta<br>Positi<br>Traini<br>Traini<br>PUSH<br>Expect                                                       | place Location<br>(ct Person<br>(ct Number<br>on<br>ng Proposed S<br>ng Proposed E<br>Hours:<br>cted Supervisei<br>Progression Po                                                                                                    | tart Date<br>nd Date<br>J PUSH Hours:<br>int:                                                                                                    |                                                                             | Host E                                        | Training           06-03           22-01-           882           1000           882.5                                                                                                    | licable)<br>2023<br>2026<br>hours (7                         | 5%)                                                          |                                                                                                    |                                              |
| Name<br>Work<br>Conta<br>Conta<br>Positi<br>Traini<br>Traini<br>PUSH<br>Expect<br>Next I                                              | place Location<br>ct Person<br>ct Number<br>on<br>ng Proposed S<br>ng Proposed E<br>Hours:<br>cted Supervise<br>Progression Po                                                                                                    | tart Date<br>nd Date<br>3 PUSH Hours:<br>int:                                                                                                    |                                                                             | Host E                                        | Training<br>06-03-<br>22-01-<br>882<br>1000<br>862-5                                                                                                    | 2023<br>2026<br>hours (7                                     | 5%)                                                          |                                                                                                    |                                              |
| Name<br>Work<br>Conta<br>Conta<br>Positi<br>Traini<br>Traini<br>PUSH<br>Expet<br>Next I                                               | place Location<br>Ict Person<br>Ict Number<br>on<br>Ing Proposed S<br>Hours:<br>Ited Supervises                                                                                                    | tart Date<br>nd Date<br>JPUSH Hours:<br>int:                                                                                                    | etency Ba                                                                   | Host E                                        | Training<br>06-03<br>22-01<br>882<br>1000<br>862.5                                                                                                    | 2023<br>2026<br>hours (7                                     | 5%)                                                          | n Part II                                                                                                    |                                              |
| Namo<br>Workį<br>Conta<br>Conta<br>Positi<br>Traini<br>Traini<br>PUSH<br>Expec<br>Next I                                              | place Location<br>Ict Person<br>Ict Number<br>on<br>Ing Proposed S<br>Ing Proposed E<br>Hours:<br>Ited Supervises<br>Progression Po                                                                                                    | tart Date<br>Ind Date<br>I PUSH Hours:<br>Int:<br>Comp                                                                                                    | etency Ba                                                                   | Host Ei                                       | Training           06-03           22-01           882           1000           862.5                                                                                                    | 2023<br>2026<br>hours (7                                     | 5%)                                                          | n Part II                                                                                                    |                                              |
| Namo<br>Workį<br>Conta<br>Conta<br>Positi<br>Traini<br>Traini<br>PUSH<br>Expet<br>Next I                                              | place Location<br>ct Person<br>on<br>mg Proposed E<br>Hours:<br>ted Supersites<br>Progression Po                                                                                                    | tert Date<br>nd Oate<br>I PUSH Hours:<br>int:<br>Comp<br>Federation University                                                                                                    | etency Ba                                                                   | Host Ei                                       | Training<br>06-03<br>22-01<br>882<br>1000<br>862.5                                                                                                    | 2023<br>2026<br>hours (7                                     | 5%)                                                          | n Part II                                                                                                    |                                              |
| Name<br>Workj<br>Conta<br>Conta<br>Positi<br>Traini<br>PUSH<br>Expec<br>Next I<br>Straini<br>Records                                  | place Location<br>ct Person<br>ct Number<br>on<br>ng Proposed 8<br>ng Proposed 8<br>Hours:<br>ted Supervises<br>Progression Po<br>syser                                                                                                    | tart Date nd Date PUSH Hours: int:  Pederation University Pederation University                                                                                                    | etency Ba<br>Australia<br>III in Electrotec                                 | Host E                                        | Training<br>06-03<br>22-01-<br>882<br>1000<br>862.5<br>Completion<br>EPBLON No.<br>Caustification                                                                                                    | 2023<br>2026<br>hours (7                                     | 5%)                                                          | n Part II                                                                                                    |                                              |
| Name<br>Workj<br>Conta<br>Conta<br>Positi<br>Traini<br>PUSH<br>Expec<br>Next I<br>Emple<br>RTO<br>Qualit                              | place Location<br>ict Person<br>ict Number<br>on<br>ng Proposed E<br>Hours:<br>ted Supervises<br>Progression Po<br>progression Po                                                                                                    | tert Date<br>nd Date<br>I PUBH Hours:<br>iet:<br>Pederation University<br>UEE SNO2 Certificate<br>Electricate                                                                                                    | etency Ba<br>Australia<br>III in Electrotec                                 | sed (                                         | Training<br>06-03-<br>22-01-<br>22-010-<br>22-01-<br>22-01-<br>20-01-<br>20-010 | 2023<br>2026<br>hours (7                                     | 5%)<br>ining Pla                                             | n Part II                                                                                                    |                                              |
| Name<br>Work<br>Conta<br>Conta<br>Positi<br>Traini<br>Traini<br>PUSH<br>Expect<br>Next I<br>Emple<br>RTO<br>Qualit                    | place Location<br>(ct Person<br>(ct Number<br>on<br>mg Proposed E<br>Hours:<br>ted Supervise<br>Progression Po<br>progression Po                                                                                                    | tart Date<br>nd Date<br>PUBH Hours:<br>int:<br>Comp<br>Federation University<br>UEEX802 contracts<br>Extendisation<br>1                                                                                                    | etency Ba<br>Australia<br>III in Electrotec                                 | sed (                                         | Training<br>06-03<br>22-01<br>882<br>1000<br>802.5<br>Completio<br>Apprentice<br>EPSILON No.<br>Cualification<br>Date From                                                                                                    | 2023<br>2026<br>hours (7<br>n Tra                            | 5%)<br>ining Pla<br>UEE30620<br>6-03-2023                    | n Part II                                                                                                    | -2028                                        |
| Name<br>Work;<br>Conta<br>Conta<br>Positi<br>Traini<br>Traini<br>Traini<br>PUSH<br>Expet<br>Next I<br>Super<br>RTO<br>Qualit<br>Curre | place Location<br>ct Parson<br>ct Number<br>on<br>ng Proposed E<br>Hours:<br>ted Bupervises<br>Progression Po<br>pyer                                                                                                    | ter Date IP USH Hours: Int: Federation University Lectorian 1                                                                                                    | etency Ba<br>Australia<br>III in Electrotec                                 | Host E                                        | Training<br>06-03<br>22-01<br>882<br>1000<br>862.5<br>Completio<br>Apprentice<br>EPSILON No.<br>Qualification<br>Date From                                                                                                    | 2023<br>2026<br>hours (7<br>n Tra<br>code                    | 5%)<br>ining Plat<br>UEE30820<br>6-03-2023                   | n Part II<br>Date To 22-91-                                                                                                    | 2026                                         |
| Name<br>Work<br>Conta<br>Conta<br>Positi<br>Traini<br>Traini<br>PUSH<br>Expec<br>Next I<br>Next I<br>Emplo<br>RTO<br>Qualit<br>Curre  | International Content of Content of Content  | tart Date<br>nd Date<br>19 UBH Kours:<br>int:<br>Federation University<br>UEE SNOT<br>1<br>1<br>1<br>1<br>1<br>1<br>1                                                                                                    | etency Ba<br>Australia<br>III in Electrotecc                                | Seed C                                        | Training<br>06-03-<br>22-01-<br>882<br>1000<br>882.5<br>Completion<br>EPSLION No.<br>Date From<br>Date From                                                                                                    | 2023<br>2026<br>hours (7<br>n Tra<br>code                    | 5%)<br>ining Plat                                            | n Part II<br>Data To 2201                                                                                                    | 2028                                         |
| Namo<br>Work<br>Conta<br>Conta<br>Positi<br>Traini<br>PUSH<br>Exped<br>Next I<br>Next I<br>Emplo<br>RTO<br>Qualifi<br>Curre           | International Control Control  | tart Date<br>nd Date<br>FPUBH Hours:<br>int:<br>Pederation University<br>UEEXBC2 Centificate<br>Exercision<br>1                                                                                                    | etency Ba<br>Australia<br>III in Electroteci<br>Core /                      | Seed C                                        | Training<br>06-03<br>22-01<br>882<br>1000<br>862.5<br>Completion<br>Apprentice<br>EPBLON No.<br>Qualification<br>Date From<br>Ing and Assess<br>environmed                                                                                                    | 2023<br>2026<br>hours (7<br>code                             | 5%)<br>ining Pla<br>UE50820<br>8-63-2023<br>ry method        | n Part II<br>Date To 2201-<br>Assessment Method(s)                                                                                                    | 2006<br>Proposed<br>Dates                    |
| Namo<br>Work<br>Conta<br>Conta<br>Positi<br>Traini<br>PUSH<br>Exped<br>Next I<br>Next I<br>Strong<br>Qualifi<br>Curre<br>Year         | on on on on on on on on on on on on on o                                                                                                    | ter Date IP Utility IP Utility IP | etency Ba<br>Australia<br>III in Electroteco<br>Core /<br>Electrote<br>Core | Host E<br>sed (<br>hnology<br>Train<br>RTO e  | relayer (if appression of the second second                                                                                                    | 2023<br>2026<br>hours (7<br>code<br>code<br>Classe           | ining Plat                                                   | n Part II<br>Date To 22-01<br>Practical assessment Method(s)<br>Practical assessment tax                                                                                                    | 2026<br>Proposed<br>Dates<br>22-01-2026      |
| Name<br>Worki<br>Conta<br>Conta<br>Conta<br>Traini<br>PUSH<br>Expec<br>Next I<br>Next I<br>Next I<br>RTO<br>Qualit<br>Curre           | Units of Com                                                                                                    | Int Date<br>In Date<br>IP USH Hours:<br>Int:<br>Pederation University<br>UEE SNO2 Certificate<br>Exections<br>1<br>sptence                                                                                                    | Austala<br>Austala<br>II in Electrotec<br>Core<br>Core                      | sed (<br>hnology<br>Train<br>RTO c            | Training<br>Training<br>06-03-<br>2201-10<br>06-03-<br>2201-10<br>06-03-<br>2201-10<br>06-05-<br>06-05-05-<br>06-05-<br>06-05-05-<br>06-05-<br>06-05-<br>06-05-<br>0                                                                                                    | 2023<br>2026<br>hours (7<br>code<br>Classe<br>Classe         | 0%)<br>ining Plat<br>UEE30820<br>648-2022<br>y method<br>com | n Part II           Date Yo         22-01:           Assessment Method(s)         Produci assessment task foroverlay assessment task foroverlay assessment task for application assessment task for application application assessment task for application assessmen | 2026<br>2026<br>22-01-2026<br>22-01-2026     |
| Name<br>Worki<br>Conta<br>Conta<br>Conta<br>Traini<br>Traini<br>PUSH<br>Exped<br>Next I<br>Next I<br>Next I<br>Curre<br>Year<br>1     | And Control of Control of Control | tar Dale<br>nd Date<br>1 PUBH Hours:<br>Int:<br>Pederation University<br>Lectroics<br>1<br>spetence<br>pulmonary<br>apply measures to                                                                                                    | etency Ba<br>Autrala<br>III n Electrited<br>Core<br>Core                    | Seed C<br>hnology<br>Traini<br>RTD c<br>Emplo | Training<br>0:00-30<br>2:20-10-10<br>2:20-10-10<br>2:20-10<br>2:20-10<br>2:20-                                                                                                    | 2023<br>2023<br>2026<br>hours (7<br>code<br>classe<br>Classe | 5%) ining Pla UEE30820 648-2023 ymethod oon                  | n Part II<br>Bate To 22:01<br>Assessment Method(a)<br>Produci assessment task<br>Produci assessment task                                                                                                    | 2008<br>Proposed<br>22-01-2026<br>22-01-2026 |
| Name<br>Work<br>Conta<br>Conta<br>Positi<br>Traini<br>PUSH<br>Exper<br>Next I<br>Next I<br>Qualit<br>Curre                            | des Location CH Number CH Number On On On On On On On On On On On On On                                                                                                    | Int Date<br>on Date<br>IPUBH Kours:<br>int:<br>Pederation University<br>UEE XMC Centitian<br>Evolution<br>1<br>patternee<br>putmonary<br>Integration university<br>patternee                                                                                                    | Atatralia<br>Atatralia<br>Bin Electrolec<br>Core<br>Core                    | Seed C<br>hnology<br>Traini<br>RTD c<br>Emplo | Intervention of the second second sec                                                                                                    | 2023<br>2026<br>hours (7<br>code<br>Classe                   | 5%)                                                          | n Part II<br>Date To 22-01<br>Assessment Method(s)<br>Prodicial assessment task<br>foculadoja assessment task<br>foculadoja assessment task<br>foculadoja assessment task                                                                                                    | 2026<br>Proposed<br>22-01-2026               |

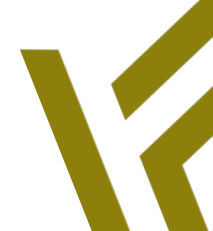

Page 5 of 12

26/02/2025

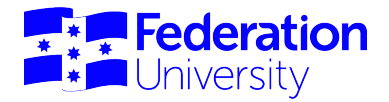

#### **Attendance History**

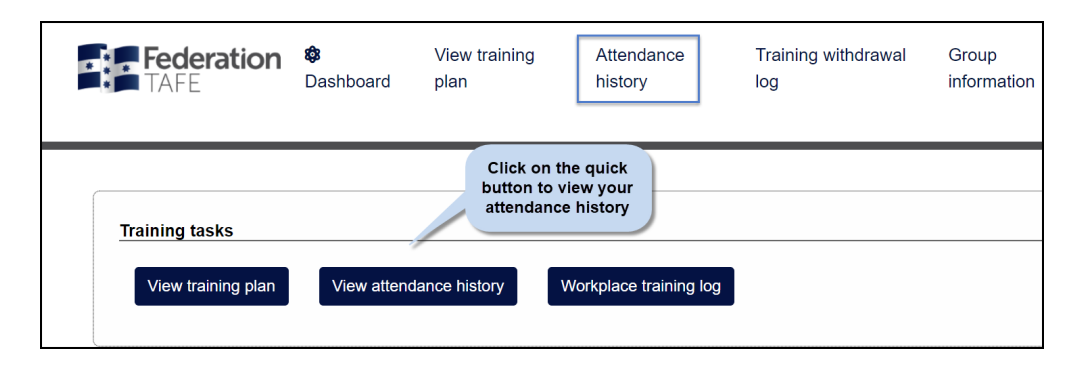

By clicking on the Quick button, you will be given access to your Attendance history. To print – Press the CTRL + P keys together on your keyboard and use the print options as they appear.

| Active<br>Bane ends<br>EFSLON<br>Stell<br>Active<br>Active<br>Acti | Name<br>EPSILON<br>CS ID<br>Attendance  |                                                                                                    |                    |                       |                                                                                              |                             |
|----------------------------------------------------------------------------------------------------|-----------------------------------------|----------------------------------------------------------------------------------------------------|--------------------|-----------------------|----------------------------------------------------------------------------------------------|-----------------------------|
| Attendence instory UEE30820 Certificate III in Electrotechnology Electrician Date Trussday UEE30820 2024 22E Adam Present UEEL0025 7.0 To State in the Classion Notes: To State in the Classion Research of the State in the Classion Research of the State in the Classion Research of the State in the Classion Research of the State in the State in                                                                                                    | Attenuarios                             | history                                                                                             |                    | AC                    | TIVE                                                                                         |                             |
| Difference of the set of the set of t                                                                                                    | UEE30820 Ce                             | rtificate III in Electrotecht                                                                       | nology Electrician |                       |                                                                                              |                             |
| Notes:     7.0       Wednesday<br>2024     UEE30820_2024_22E<br>User: UEE0025_2024.22E<br>User: UEE0025_2024.22E     Robert     Present     UEEL0025<br>Text and conset transformer     7.0       Thursday<br>2024     UEE30820_2024_22E<br>User: UEE0025_2024.22E     Darren     Present     UEE10008<br>USE USE USE USE<br>Submit Submit                                                                                                    | Date<br>Thursday<br>14 November<br>2024 | Roll details<br>UEE30820_2024_22E<br>Group: UEE30820_2024_22E<br>Location: SMB<br>Method: Classroom | Teacher<br>Adam    | Attendance<br>Present | Unit<br>UEEEL0025<br>Test and connect transformers                                           | Unit hours Withdrawn<br>7.0 |
| Yednesday     UEES0820_2024_22E<br>Uracy UEES0820_2024_22E<br>Method: Classroom     Robert     Present     UEEEL0025<br>Text and concert transformers     7.0       Notes:     7.0       Thursday     UEES0820_2024_22E<br>Uracy UEES0820_2024_22E<br>Database with the other<br>website classroom     Darren     Present     UEEEL0008<br>Evaluate sequences and controls<br>building sequences and controls<br>building sequences and<br>building sequences and controls<br>building sequences and controls<br>building sequences and<br>building sequences and controls<br>building sequences and controls<br>building sequences and<br>building sequences and<br>building seq                                                                                                    |                                         | Notes:                                                                                              |                    |                       |                                                                                              |                             |
| Wednesdag<br>10 November<br>2024       UEE300820_2024_22E<br>Umare UEB00820_2024_22E<br>Umare UEB00820_2024_22E       Robert       Present       UEEEL0025<br>UEEEL0008       7.0         Thursday<br>2024       UEE300820_2024_22E<br>Umare UEB00820_2024_22E       Darren       Present       UEEEL0008<br>UEEEL0009       2.0         Thursday<br>2024       UEEEL0025<br>Method: Causion       3.0       Submare equipment and controls how online<br>weetoor Causion       3.0         Verse       Sol       UEEEL0009<br>UEEEL0009       3.0         Verse       Sol       Sol         Wednesdag<br>2024       UEE20020_2024_22E       Darren       Present       UEEEL0009<br>UEEEL0009       3.0         Solamas end noofly low online<br>2024       UEE20020_2024_22E       Darren       Present       UEEEL0009<br>UEEEL0009       3.0         Solamas end noofly low online<br>2024       UEE20020_2024_22E       Darren       Present       UEEEL0009<br>UEEEL0009       3.0         Solamas end noofly low online<br>2024       UEE20020_2024_22E       Darren       Present       UEEEL0009<br>UEEEL0009       3.0         Solamas end noofly low online<br>2024       Solamas end noofly low online<br>2024       Solamas end noofly low online<br>202       Solamas end noofly low online<br>202       Solamas end noofly low online<br>202       Solamas end noofly low online<br>202       Solamas end noofly low online<br>202       Solamas end noofly low online<br>202 <td< td=""><td></td><td></td><td></td><td></td><td></td><td>7.0</td></td<>                                                                                                    |                                         |                                                                                                    |                    |                       |                                                                                              | 7.0                         |
| Notes:       7.0         Thursday<br>19 September Works, 2002, 2024, 22E<br>2024       Darren       Present       UEEL0000<br>Challen deponent during four output of<br>the during four output of the welling four output of<br>the during four output of the welling four output of<br>the during four output of the welling four output of<br>the during four output of the welling four output of<br>the during four output of the welling four output of<br>the during four output of the welling four output of the welling four output of<br>the during four output of the welling four output of the welling four output of<br>the during four output of the welling four output of<br>the during four output of the during four output of the during four output of<br>the during four output of the during four output of the during four output of<br>the during four output of the during four output of the during four output of the during four output of<br>the during four output of the during four output of the during four output of the during four output of the during four output of the during four output of the during four output of the during four output of the                                                                                                    | Wednesday<br>13 November<br>2024        | UEE30820_2024_22E<br>Group: UEE30820_2024_22E<br>Location: SMB<br>Method: Classroom                 | Robert             | Present               | UEEEL0025<br>Test and connect transformers                                                   | 7.0                         |
| Thursday<br>Disspetember<br>2024     UEE30820_2024_22E<br>Units Disspetember<br>Units Disspetember<br>Weins Disses     Darren     Present     UEEEL000<br>Disses and notify lew outing<br>parting expenses and counting<br>builties crusted<br>outer outer outer outer<br>social counting expenses and counting<br>parting expenses and counting<br>parting expenses and<br>parting expenses and<br>parting expenses and                                                                                                    |                                         | Notes:                                                                                              |                    |                       |                                                                                              |                             |
| Thrusday<br>19 September<br>2024       UEE20820 2024 22E<br>Constructions Mark<br>Method: Clearcom       Darren       Present       UEEEL000<br>Distance and motion<br>of the<br>social and motion<br>of the<br>social and the<br>social and motion<br>of the<br>social and the<br>social and th                                                                                                    |                                         |                                                                                                    |                    |                       |                                                                                              | 7.0                         |
| UEEEL0009       3.0         Building circuits, explored and plot you withing a control you withing a control you withing social values are mostly from withing social values are mostly from withi                                                                                                    | Thursday<br>19 September<br>2024        | UEE30820_2024_22E<br>Group: UEE30820_2024_22E<br>Location: SMB<br>Method: Classroom                 | Darren             | Present               | UEEEL0008<br>Evaluate and modify low voltage<br>heating equipment and controls               | 2.0                         |
| Vetes:       3.0         Wednesday       VEE30820_2024_22E       Darren       Present       VEEEL0008       3.0         18 September       Gross:       Evaluate and modify law vetlage       3.0         Wednesday       VEE30820_2024_22E       Darren       Present       VEEEL0008       3.0         Bable and modify law vetlage       Metod: Classroom       2.5         Vetes:       VEEEL0001       2.5         Statute and modify law vetlage       2.5         Statute and modify law vetlage       2.5         Statute and modify law vetlag                                                                                                    |                                         |                                                                                                    |                    |                       | UEEEL0009<br>Evaluate and modify low voltage<br>lighting circuits, equipment and<br>controls | 3.0                         |
| Notes:   Notes:   Notes:  Notes:  Note: Note: Note                                                                                                    |                                         |                                                                                                    |                    |                       | UEEEL0010<br>Evaluate and modify low voltage<br>socket outlets circuits                      | 3.0                         |
| Vectors     Vectors                                                                                                    |                                         | Notes:                                                                                              |                    |                       |                                                                                              |                             |
| Wednesday       UEE30820_2024_22E       Darren       Present       UEEEL0008       3.0         18 September<br>2024       Once: UEE0000       0.0       Evaluation equipment and controls<br>building equipment and controls       2.5         Vietnor:       Vietnor:       2.5       Souther set mody you voltage<br>social outroits       2.5                                                                                                    |                                         |                                                                                                    |                    |                       |                                                                                              | 8.0                         |
| UEEEL0009 2.5<br>Evaluate and modify low voltage<br>Ighting struits, equipment and<br>controls<br>UEEEL0010 2.5<br>Evaluate and modify low voltage<br>sociat outlets circuits                                                                                                    | Wednesday<br>18 September<br>2024       | UEE30820_2024_22E<br>Group: UEE30820_2024_22E<br>Location: SMB<br>Method: Classroom                 | Darren             | Present               | UEEEL0008<br>Evaluate and modify low voltage<br>heating equipment and controls               | 3.0                         |
| lighting circuits, equipment and<br>controls<br>UEEEL010 2.5<br>Evaluate and modify low voltage<br>socket outlets circuits                                                                                                    |                                         |                                                                                                    |                    |                       | UEEEL0009<br>Evaluate and modify low voltage                                                 | 2.5                         |
| UEEE Loop 2.5<br>Schalas and cody low veltage<br>social outfails circula                                                                                                    |                                         |                                                                                                    |                    |                       | lighting circuits, equipment and<br>controls                                                 |                             |
| Socket outlets circuits                                                                                                    |                                         |                                                                                                    |                    |                       | UEEEL0010<br>Evaluate and modify low voltage                                                 | 2.5                         |
| Notes.                                                                                                    |                                         | Notes:                                                                                              |                    |                       | socket outlets circuits                                                                      |                             |

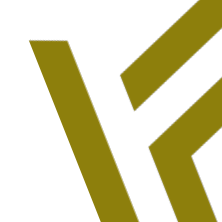

Page 6 of 12

26/02/2025

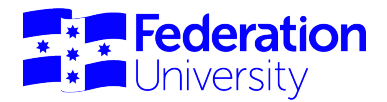

#### **Training Withdrawal Log**

| <b>Federation</b>                 | <b>ঞ্চ</b>  | View training | Attendance             | Training withdrawal log                                                            | Group       |
|-----------------------------------|-------------|---------------|------------------------|------------------------------------------------------------------------------------|-------------|
| TAFE                              | Dashboard   | plan          | history                |                                                                                    | information |
| Training tasks View training plan | View attend | ance history  | Workplace training log | Click on the quick<br>button to view/record<br>your workplace<br>training activity |             |

 To Add a New Workplace Training Activity log, click on the 'Add New Workplace Training Activity' button

|         | <b>Fec</b><br>TAF | derat | ion    | <b>\$</b><br>Dashboard         | View training<br>plan | A<br>hi                     | ittendance<br>istory                     | Training withdrawal<br>log  | G   | Group<br>Information  | My<br>uploads | Logout |
|---------|-------------------|-------|--------|--------------------------------|-----------------------|-----------------------------|------------------------------------------|-----------------------------|-----|-----------------------|---------------|--------|
| e<br>W  | Back              | ace t | rainii | ng withdra                     | wal log               | Click h<br>new v<br>trainii | ere to add a<br>workplace<br>ng activity |                             |     |                       |               |        |
| Þ       | ate               | Start | End    | Activity/Location              |                       |                             | Unit(s)                                  |                             |     | Employer<br>confirmed | Options       |        |
| 2       | 4-10-<br>024      | 16:45 | 17:45  | Free choice - dem<br>Hair & B  | ii<br>eauty           |                             | SHBHCL S004 N<br>tones                   | leutralise unwanted colours | and | Ν                     | Edit          | Delete |
| 2       | 5-10-<br>024      | 14:00 | 15:30  | Permanent colour<br>Hair & B   | & blow dry<br>eauty   |                             | SHBHCLS004 N<br>tones                    | leutralise unwanted colours | and | Ν                     | Edit          | Delete |
| 20      | 6-10-<br>024      | 11:00 | 11:10  | Porosity equaliser<br>Hair & B | eauty                 |                             | SHBHCLS004 N<br>tones                    | leutralise unwanted colours | and | Ν                     | Edit          | Delete |
| 31      | 0-10-<br>024      | 16:20 | 17:20  | Semi, blow wave<br>Feduni      |                       |                             | SHBHCLS002                               | colour and lighten hair     |     | Ν                     | Edit          | Delete |
| 1:<br>2 | 2-11-<br>024      | 14:20 | 14:40  | Cutting over comt<br>Hair & B  | eauty                 |                             | SHBHCUT005 C<br>techniques               | Cut hair using over-comb    |     | Ν                     | Edit          | Delete |

- Proceed to add details as requested, please note your employer is already entered from your ATOM details
- Complete all sections then click on 'Add Workplace Training Activity'.
- Your employer will confirm via their access

| Vorkplace training det | ails          |                                                                     |
|------------------------|---------------|---------------------------------------------------------------------|
| mployer:               | Hair & Beauty |                                                                     |
| ate:                   | 26-02-2025    |                                                                     |
| nit(s):                |               |                                                                     |
| tart time:             | ¥             | The Employer and Date fields will                                   |
| nd time:               | ¥             | downs to select unit's and the<br>start and end times. The location |
| ocation                |               | and activity are free text fields.                                  |
| ctivity                |               |                                                                     |

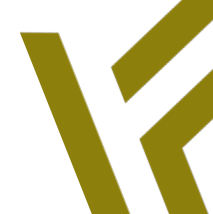

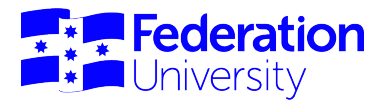

## **Group Information**

| <b>Federation</b>                                                       | <b>ø</b>                                                                            | View training                          | Attendance           | Training withdrawal | Group       | My      | Logout |
|-------------------------------------------------------------------------|-------------------------------------------------------------------------------------|----------------------------------------|----------------------|---------------------|-------------|---------|--------|
| TAFE                                                                    | Dashboard                                                                           | plan                                   | history              | log                 | information | uploads |        |
| Training tasks<br>View training plan<br>Activities<br>Group information | View attenda<br>Click on the qu<br>button to view y<br>group informat<br>My uploads | ince history Wo<br>lick<br>rour<br>ion | rkplace training log |                     |             |         |        |

Group Information may display -

- Timetable
- Information that is important in regards to your apprenticeship/traineeship
- Contact details for your appointed teacher

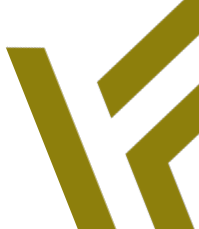

Page 8 of 12

26/02/2025

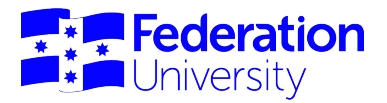

## **My Uploads**

| <b>Federation</b><br>TAFE            | <b>\$</b><br>Dashboard | View training<br>plan                        | Attendance<br>history | Training withdrawal<br>log | Group<br>information | My<br>uploads | Logout |
|--------------------------------------|------------------------|----------------------------------------------|-----------------------|----------------------------|----------------------|---------------|--------|
| Training tasks<br>View training plan | View attenda           | ance history Wo                              | rkplace training log  |                            |                      |               |        |
| Activities<br>Group information      | My uploads             | Click on the q<br>button to acces<br>Uploads | uick<br>ss My         |                            |                      |               |        |

This section will display documents and image files that have been uploaded to your ATOM profile by you or your teacher. You can access these files at any time from ATOM. You will need a browser such as Chrome or Internet Explorer to utilise this function.

| Select files<br>Add files to the upload queue and click the start button.             |                  | Size | Status        |
|---------------------------------------------------------------------------------------|------------------|------|---------------|
| Select 'Add files' to<br>browse and select a<br>file from your<br>computer for upload | Drag files here. | 5128 | Status        |
| Add files Start upload                                                                |                  | 0 b  | 0%            |
| IOTE: Your teacher will be notified via email when new attachments are upload         | led              |      |               |
|                                                                                       |                  | Sub  | mit Attachmen |

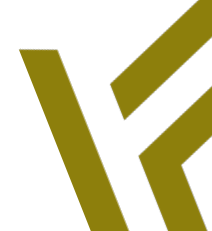

Page 9 of 12

26/02/2025

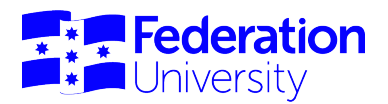

| Select files<br>Add files to the upload queue and click the start button.<br>Filename      | Size Status  |
|--------------------------------------------------------------------------------------------|--------------|
| sample training plan_AUG2020.docx                                                          | 18 KB 0% 🥥 🕯 |
| Add files      ♦ Start upload     Click 'Start upload'     to begin the upload     process | 18 KB 0%     |
|                                                                                            |              |

| Upload Attachments                                                                                  |                                         |
|----------------------------------------------------------------------------------------------------|-----------------------------------------|
| + Select files<br>Add files to the upload queue and click the start button.                         |                                         |
| Filename                                                                                            | Size Status                             |
| sample training plan_AUG2020.docx                                                                   | 18 KB 100% 🥥 <sup>^</sup>               |
| Uploaded 1/1 files<br>Awaiting Upload:                                                              | *<br>18 KB 100%                         |
| sample training plan_AUG2020.docx  Your file will wait here until you click on 'Submit Attachments' |                                         |
| IOTE: Your teacher will be notified via email when new attachments are uploaded                     | Click here to<br>finalise the<br>upload |
|                                                                                                    | Submit Attachments                      |

Once you click on "submit attachment" your file will be uploaded, and your Federation TAFE teacher will receive a notification email indicating there is a new addition to your ATOM profile.

| Success                                             | acher notified       |          |
|-----------------------------------------------------|----------------------|----------|
| macriments saved and tes                            |                      |          |
|                                                     |                      |          |
|                                                     |                      |          |
|                                                     |                      |          |
| Attachments                                         |                      |          |
| Attachments                                         |                      |          |
| Attachments<br>File name                            | File size Date added | Added by |
| Attachments<br>File name                            | File size Date added | Added by |
| Attachments<br>File name<br>sample_training_plan_AL | File size Date added | Added by |

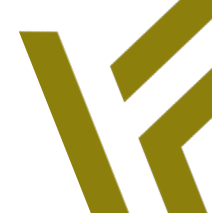

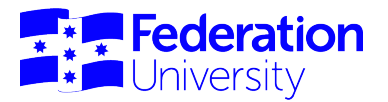

You can access your uploads from your dashboard view, you can also access any uploads made by your teacher. These files can be opened and printed or edited and resubmitted as an attachment.

| <b>Federation</b><br>TAFE  | <b>ঞ</b><br>Dashboard       | View training<br>plan | Attendance<br>history  | Training withdrawal<br>log | Group<br>information | My<br>uploads | Logout |
|----------------------------|-----------------------------|-----------------------|------------------------|----------------------------|----------------------|---------------|--------|
| Training tasks             | View attend                 | lance history         | Workplace training log |                            |                      |               |        |
| Activities                 |                             |                       |                        | •                          |                      |               |        |
| Group information          | My uploads                  |                       |                        |                            |                      |               |        |
| COVID-19: Ap               | prentice, trair<br>ortfolio | nee and employe       | er support             |                            |                      |               |        |
| Federation Mc              | oodle<br>eracy and num      | neracy assessm        | ents                   |                            |                      |               |        |
| Forms<br>ATOM User Guide S | Students Fina               | l.pdf (2,148Kb)       |                        |                            |                      |               |        |
| Federation TAFE W          | ithdrawalLog.               | pdf (50Кb)            |                        |                            |                      |               |        |
|                            |                             |                       |                        |                            |                      |               |        |

## **Contact Details**

For any inquiries, please:

Version 10

- email ATOM Support: atom@federation.edu.au or •
- phone: 03 5327 8001

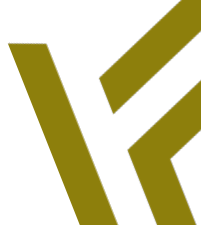

Page 11 of 12

26/02/2025

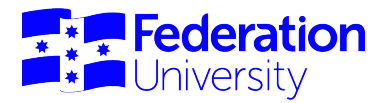

Students | User Guide for ATOM

### **Notes**

| <br> |
|------|
|      |
|      |
| <br> |
|      |
| <br> |
|      |
|      |
|      |
|      |
|      |
|      |
|      |
|      |
|      |
| <br> |
| <br> |
|      |
|      |
|      |
|      |
|      |
|      |

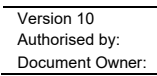

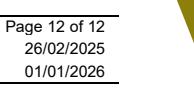